## Windows 11 — установка на старый ПК

## Способ 1

- Запускаем программу установки Windows 11 на своём компьютере (из папки или путём создания загрузочного носителя и загрузки с него).
- В ходе установки появится предупреждение о несоответствии оборудования минимальным системным требованиям.
- Не закрывая это окно, вызываем командную строку комбинацией клавиш Shift+F10 и вводим в ней команду regedit. В открывшемся редакторе реестра нужно перейти в ветку HKEY\_LOCAL\_MACHINE\SYSTEM\Setup и создать в ней новый раздел LabConfig (правая кнопка мыши > «Создать > «Раздел»).
- В новом разделе создаём три 32-битных параметра DWORD (правая кнопка мыши «Создать»> «Значение DWORD»).
   Параметры должны называться так: BypassTPMCheck,
   BypassRAMCheck и BypassSecureBootCheck. Каждому из них присваиваем значение 1.
- Выходим из редактора реестра и закрываем командную строку. В окне с предупреждением о несовместимости (оно у нас всё ещё открыто) нажимаем кнопку «Назад» и начинаем процедуру установки заново. В этот раз уведомление о несовместимости появиться не должно.

Три DWORD-параметра, которые создаются в процессе, отключают проверку системой наличия необходимого оборудования: BypassRAMCheck — проверка наличия нужного объёма ОЗУ, BypassTPMCheck — TPM 2.0, a BypassSecureBootCheck — Secure Boot.

https://remontka.pro/windows-11-upgrade-on-unsupported-compute

<u>r/</u>

https://remontka.pro/windows-11-upgrade-on-unsupported-compute
r/

https://remontka.pro/upgrade-to-windows-11-22h2-unsupported-pc
/

## Способ 2

- Скачать по ссылке внизу архив и распаковать
- Скачать утилиту Media Creation Tool
- Используя утилиту, создать ISO-файл с последней версией Windows 11 (можно создать и загрузочную флешку, если вы предполагаете, что она в будущем вам пригодится).
- •Из архива, скачанного на первом шаге, запустите файл

Skip\_TPM\_Check\_on\_Dynamic\_Update.cmd

- находящийся в папке bypass Если вы увидите предупреждение о неизвестном издателе, нажмите «Выполнить в любом случае».
- Смонтируйте созданный ISO образ (правый клик подключить) или подключите флешку с последней версией Windows Запустите файл setup.exe.
- Пройдите все шаги установки (будет выполняться копирование файлов, перезагрузки и другие этапы). Не обращаем внимания на то, что в программе установки указано «Windows Server», по факту будет установлена та же версия Windows 11, которая уже есть на вашем компьютере – Home или Pro.

<u>https://github.com/AveYo/MediaCreationTool.bat</u> <u>Утилита Media Creation Tool</u>